## Validando parâmetro TR3.config - layout 4.0

Como acessar o TR3.config?

• Como configurar layout 4.0 NFc-e?

## Validando parâmetro TR3.config - layout 4.0

Para atender a NFC-e 4.0, além da atualização do TACRetail3 e sistema operacional atualizado, será necessário parametrizar o sistema TR3.config.

## A Importante

Este parâmetro será automaticamente atualizado na virada da NFC-e 4.0 via licença.

Para confirmar de está atualizado acesse o TR3Config no diretório: C:\Rezende\TACRetail3.

| system (C:) > Rezende > TACRetail3 |                  |
|------------------------------------|------------------|
| Nome                               | Data de modifica |
| Dados                              | 24/04/2018 12:35 |
| LOG                                | 07/05/2018 09:55 |
| CERTUTIL                           | 23/07/2015 00:00 |
| 😅 ConfigAlias_v2                   | 20/08/2009 13:42 |
| 🎉 ECFConfig                        | 26/06/2014 13:58 |
| 📲 Sistema                          | 06/09/2016 13:21 |
| TacRetail3                         | 16/04/2016 16:21 |
| 🐘 TR3Config                        | 16/04/2016 16:21 |
| 4                                  | 05/00/2015 11.40 |

| > Este         | Computador > Disco Local (C:) > Re                                                                                                    | zende > TacRetail3 > Aplicativo                                                                                                    |                                                                                                    |
|----------------|----------------------------------------------------------------------------------------------------|----------------------------------------------------------------------------------------------------|----------------------------------------------------------------------------------------------------|
|                | Nome                                                                                                    | Data de modific Tipo                                                                                                    | ✓ Tamanho                                                                                                    |
| nc #<br>#<br># | <ul> <li>CertUtil</li> <li>ECFConfig</li> <li>ExemploFiscalDelphi</li> <li>GBak</li> <li>GFix</li> <li>IBUpgrade</li> <li>MonitoradorDOCe</li> <li>NewlbUpgrade_XtoX_TACRETAIL3_</li> <li>Sistema</li> <li>Sistema</li> <li>TacRetail3</li> <li>Testa_ECF</li> <li>TR3Confiq</li> <li>Unins000</li> <li>UpTAC</li> </ul> | 23/07/2015 00:00 Aplicativo<br>23/02/2012 19:23 Aplicativo<br>Login<br>TAC<br>3.00<br>8<br>8<br>8<br>8<br>8<br>8<br>8<br>8<br>8<br>8<br>8<br>8<br>8<br>8<br>8<br>8<br>8<br>8 | 10<br>1.972<br>718<br>192<br>72<br>931<br>13.400<br>49.456<br>43.810<br>70.250<br>847<br>7.751<br>701<br>518 |
|                | Uprac •                                                                                                    | 3 V OK X Cancelar                                                                                                    | 518                                                                                                    |

Ao abrir a tela de acesso, siga os passos:

- Selecione o "Aliases do banco de dados" : TacRetail3;
   Digite a Senha Mestra (SENHA DE ACESSO NÍVEL SUPERIOR);
   Clique no botão "OK".

() Caso não tenha a senha Mestra, solicite ao proprietário da loja ou gerência.

O sistema irá exibir a seguinte tela:

Dê dois cliques no host (nome do caixa), para abrir a tela de configuração.

| 🕵 TR3 Config - Vrs: 3.00.040 🛛 🗙 🗙            |                 |  |  |
|-----------------------------------------------|-----------------|--|--|
| <u>S</u> istema <u>O</u> perador <u>H</u> ost |                 |  |  |
|                                               | PDV01           |  |  |
| Configurar Operador                           | Configurar Host |  |  |
| Kovo Operador                                 | Replicar Host   |  |  |
| Excluir Operador                              | Novo Host       |  |  |
|                                               | Excluir Host    |  |  |
| Alterar Senha Mestra                          | 🗶 F12 - Sair    |  |  |
| Operador: PADRAO                              |                 |  |  |

Clique no atalho F2 - Geral, conforme abaixo:

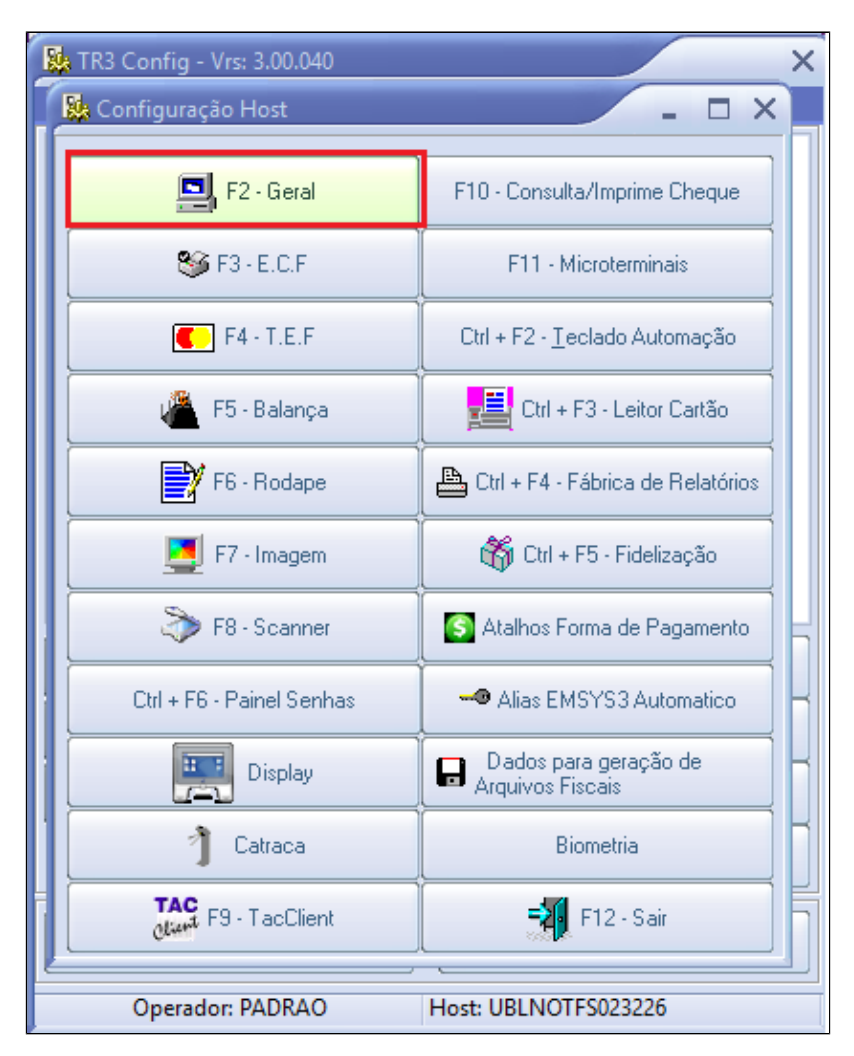

Após clicar no botão para selecionar as configurações gerais, clique sobre a seta para direita até encontrar a aba NFC\_e.

| Geral                                               |                         |                         |
|-----------------------------------------------------|-------------------------|-------------------------|
| Geral   Impressão   Bloqueios   Redução Z   Nota Fi | scal Entrada\9          | aida Insum(s) 💽         |
| Porta Resposta Monitoramento TCP:                   |                         | 24500                   |
| Limite Fechamento Caixa Após 24 Horas:              |                         | 0                       |
| Trunca / Arredonda:                                 | Trunc.                  | C Arredonda             |
| Permite Localizar Item Pela Descrição               | ● Sim                   | 🔿 Não                   |
| Mostra Zoom Troco                                   | 🔘 Sim                   | Não                     |
| Permite Venda sem Pedido                            | 🔘 Sim                   | Não                     |
| Permite Cadastro de Emitente                        | 🕓 Sim                   | Não                     |
| Trocar cliente durante venda (não funciona com ECF) | <ul> <li>Sim</li> </ul> | ⊖ Não                   |
| Senha para venda de item sem estoque                | 🕓 Sim                   | Não                     |
| Seleciona Vendedor a cada item                      | 🕓 Sim                   | 💿 Não                   |
| Informa CPF/CNPJ inicio da venda (CAT - 52 SP)      | 🔿 Sim                   | <ul> <li>Não</li> </ul> |
| Bloqueia alteração de endereço (CAT-52)             | 🔘 Sim                   | 💿 Não                   |
|                                                     | (                       |                         |

Confirme se a opção "Versão do layout" 4.0 e clique em F2 - salvar, e feche a tela do TR3Config.

| Geral                                             |                               |  |  |  |
|---------------------------------------------------|-------------------------------|--|--|--|
| Apresentação Horário de Verão NFCe NFe MIDe Turno |                               |  |  |  |
| Emite NFCe                                        | Sim 🔹                         |  |  |  |
| Ambiente da NFCe                                  | Produção 🔹                    |  |  |  |
| Código modelo de documento NFCe                   | 40                            |  |  |  |
| Imprime automaticamente NFCe                      | Não 🔹                         |  |  |  |
| Utiliza Miniimpressora                            | Sim 🔹                         |  |  |  |
| Tipo Comunicação(COM1, COM2, LPT1, 127.0.0.1)     | COM13                         |  |  |  |
| Marca Miniimpressora                              | Bematech                      |  |  |  |
| Modelo Miniimpressora                             | MP 4200 TH 💿                  |  |  |  |
| Nome Miniimpressora                               | MP-4200 TH 💿                  |  |  |  |
| Mensagem Fixa na NFCe                             | Quer ganhar um cookie gratis' |  |  |  |
| Mensagem Fixa na NFCe                             | Acesse falecomsubway.com      |  |  |  |
| Mensagem Fixa na NFCe                             | Subway                        |  |  |  |
| Mensagem Fixa na NFCe                             |                               |  |  |  |
| Mensagem Fixa na NFCe                             |                               |  |  |  |
| Versão do layout                                  | 4.0 🗘                         |  |  |  |
| Nro casas decimas na impressão DANFE(Não SAT) 0   |                               |  |  |  |
| Caminho da Logomarca para impressão no Danfe      |                               |  |  |  |
|                                                   | · · · ·                       |  |  |  |
| Valor máximo venda consumidor sem identificação   | 0                             |  |  |  |
| exibir mensagem que o cliente dispensou CPF(nota) | Não ᅌ                         |  |  |  |
|                                                   |                               |  |  |  |
|                                                   |                               |  |  |  |
|                                                   |                               |  |  |  |
|                                                   |                               |  |  |  |
|                                                   |                               |  |  |  |
|                                                   |                               |  |  |  |
|                                                   |                               |  |  |  |

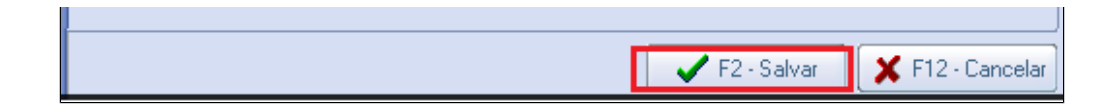

## Stá com alguma dúvida?

Consulte todos nossos guias na busca de nossa página principal clicando aqui.